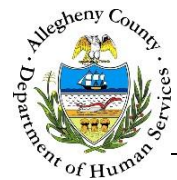

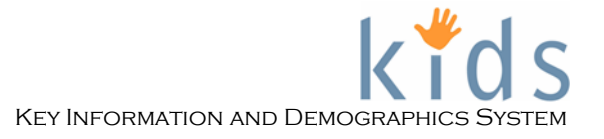

# **Diagnosis – Provider Job Aid**

The Diagnosis screen provides a single location where users can document or view all diagnoses a client. These diagnoses include both Physical and Behavioral diagnoses. This screen will also display diagnoses from the *Medical Appointment & Services* screen.

## Diagnosis screen

| Diagn                                                                             | osis                   |                     |                                                 |                                               |         |                |         |                        |          |      |  |  |
|-----------------------------------------------------------------------------------|------------------------|---------------------|-------------------------------------------------|-----------------------------------------------|---------|----------------|---------|------------------------|----------|------|--|--|
| * Denotes Required Fields ** Denotes Half-Mandatory Fields #Denotes AFCARS Fields |                        |                     |                                                 |                                               |         |                |         |                        |          |      |  |  |
| Diagnosis Information                                                             |                        |                     |                                                 |                                               |         |                |         |                        |          |      |  |  |
|                                                                                   | Appt/Assess Date       | Diagnosis<br>System | Axis/Category▲                                  | Sub-category                                  | Туре    | Diagnosis Code | Diagno  | sis                    | End Date | New  |  |  |
| •                                                                                 | 01/04/2016             | ICD-10-CM           | Diseases of the respiratory<br>system (J00-J99) | J40-J47 Chronic lower<br>respiratory diseases | Primary | J45.3          | Mild pe | rsistent asthma        |          | Save |  |  |
|                                                                                   |                        |                     |                                                 |                                               |         |                |         |                        |          |      |  |  |
|                                                                                   |                        |                     |                                                 |                                               |         |                |         |                        |          |      |  |  |
|                                                                                   |                        |                     |                                                 |                                               |         |                |         |                        |          |      |  |  |
|                                                                                   |                        |                     |                                                 |                                               |         |                |         |                        |          |      |  |  |
|                                                                                   |                        |                     |                                                 |                                               |         |                |         |                        |          |      |  |  |
| ●vi                                                                               | ew Active OView All    |                     |                                                 |                                               |         |                |         |                        |          |      |  |  |
| Now                                                                               | Jianosis               |                     |                                                 |                                               |         |                |         |                        |          |      |  |  |
| Diagno                                                                            | sis System Used*       | Ar                  | ppointment/Assessment Date*                     | End Date                                      |         |                |         |                        |          |      |  |  |
| ICD-1                                                                             | 0-CM                   | ⊻ 0:                | 1/04/2016                                       | ×                                             |         |                |         |                        |          |      |  |  |
| Avis                                                                              | Category*              |                     | Subcategory *                                   | Type*                                         | Diagr   | osis Code*     |         | Diagnosis*             |          |      |  |  |
| Disea                                                                             | ses of the respiratory | system (J00-J       | 199) V 140-147 Chronic lower r                  | espiratory dise                               | ✓ 145.3 | 0010 0000      | ~       | Mild persistent asthma |          | ~    |  |  |
| Add D                                                                             | anosis                 |                     |                                                 |                                               |         |                |         |                        |          |      |  |  |
| Add D                                                                             | agriosia               |                     |                                                 |                                               |         |                |         |                        |          |      |  |  |
| Comp                                                                              | ete Preview Car        | ncel                |                                                 |                                               |         |                |         |                        |          |      |  |  |

#### Navigation

- 1. Navigate to the *My Services* Screen and bring the Referral/Service Episode into focus.
- 2. Navigate to the *Client List* screen.
  - a. Case > Client > Client List
- 3. Select the desired client and click Show
- 4. Navigate to the *Diagnosis* screen.
  - a. Case > Clients > Health > Diagnosis

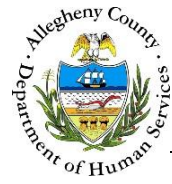

## **Diagnosis Information**

| D | Diagnosis Information |                     |                     |                                                 |                                               |         |                |                        |          |      |  |  |
|---|-----------------------|---------------------|---------------------|-------------------------------------------------|-----------------------------------------------|---------|----------------|------------------------|----------|------|--|--|
| A |                       | Appt/Assess Date    | Diagnosis<br>System | Axis/Category▲                                  | Sub-category                                  | Түре    | Diagnosis Code | Diagnosis              | End Date | New  |  |  |
|   |                       | 01/04/2016          | ICD-10-CM           | Diseases of the respiratory<br>system (J00-J99) | J40-J47 Chronic lower<br>respiratory diseases | Primary | J45.3          | Mild persistent asthma |          | Save |  |  |
|   |                       |                     |                     |                                                 |                                               |         |                |                        |          |      |  |  |
|   |                       |                     |                     |                                                 |                                               |         |                |                        |          |      |  |  |
|   |                       |                     |                     |                                                 |                                               |         |                |                        |          |      |  |  |
|   |                       |                     |                     |                                                 |                                               |         |                |                        |          |      |  |  |
| Γ |                       |                     |                     |                                                 |                                               |         |                |                        |          |      |  |  |
|   | Vie                   | w Active O View All |                     |                                                 |                                               |         |                |                        |          |      |  |  |

- 1. The *Diagnosis Information* section contains a list of all of the diagnoses documented for this client on both the Diagnosis screen and the Medical Appointment & Services screen.
  - a. The Diagnosis Information grid lists each diagnosis separately. A single appointment can have multiple diagnoses. Each of these will be listed separately in the grid.
  - b. The New , Delete , and Save buttons become active after at least one diagnosis has been entered.

New allows the user to enter new diagnoses.

Delete allows the user to delete the highlighted diagnosis from the grid.

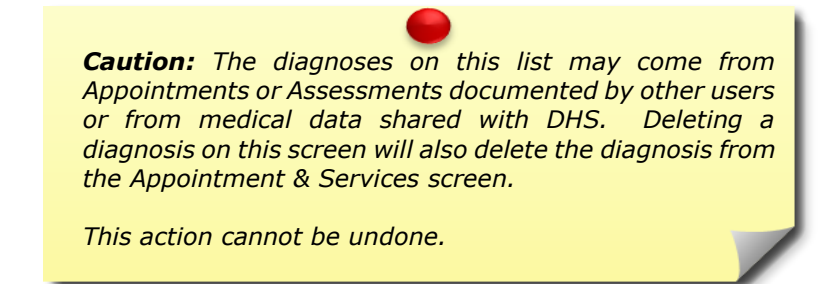

Save

allows the user to save an end date for the highlighted diagnosis in the grid.

c. This grid defaults to the *View Active* radio button, displaying only diagnoses that do not have an end date. To display all diagnoses both active and end-dated select the *View All* radio button.

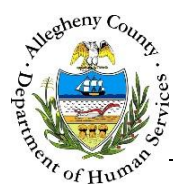

## Health Summary

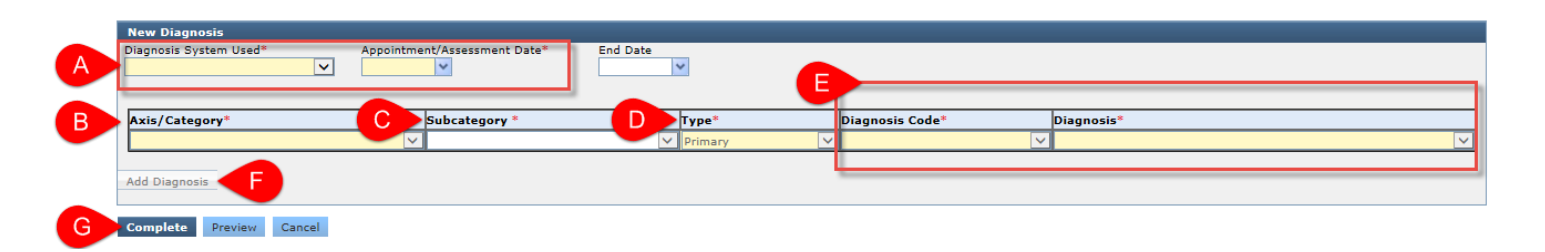

- 1. Entering a New Diagnosis:
  - a. Select the *Diagnosis System Used* and enter the *Appointment/Assessment Date*.
  - b. Select the *Axis/Category*.
  - c. Select the *Subcategory*.
  - d. Select the *Type* (Primary or Secondary).
  - e. Select either the *Diagnosis Code* or the *Diagnosis*. When one is selected the other will automatically update.
    - For example:

Choosing Mild persistent asthma in the Diagnosis drop-down will cause the associated diagnosis code (J45.3) to be selected in the Diagnosis Code drop-down.

Selecting J45.3 from the Diagnosis Code drop-down will cause the diagnosis of Mild persistent asthma to be selected in the Diagnosis drop-down.

- f. If there are more diagnoses associated with the *Appointment/Assessment Date* they can be entered by clicking the Add Diagnosis button. A new line in will appear in the *New Diagnosis* grid. Complete all of the drop-downs for the diagnosis.
- g. When all of the diagnoses for the *Appointment/Assessment Date* have been entered click **Complete**. This will add all of the entered diagnoses to the *Diagnosis Information* grid.

Once **Complete** is clicked the diagnoses can only be end dated or deleted; they cannot be updated.

If the **Cancel** button is clicked before the **Complete** button none of the information entered in the *New Diagnosis* section will be saved.

i. Upon clicking **Complete** a confirmation pop-up will appear: *Have you completed all the Diagnoses associated with this Appointment/Assessment Date?* 

| • | Have you completed<br>with this Appointme | all the Diagnoses associat<br>t/Assessment Date? | ed |
|---|-------------------------------------------|--------------------------------------------------|----|
|   | Yes                                       | No                                               |    |

- ii. Click Yes to complete the entry, click No to continue documenting more diagnoses for the Appointment/Assessment date.
- 2. If DSM-IV is selected for the *Diagnosis System Used* only the *Type*, *Diagnosis Code*, and *Diagnosis* drop-downs will be editable.

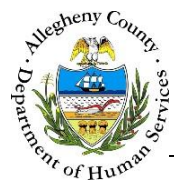

## End Dating or Deleting a Diagnosis

| )iagnosis                                                                                                    |                  |                     |                                                 |                                               |           |                 |                       |                                           |          |      |  |
|----------------------------------------------------------------------------------------------------|------------------|---------------------|-------------------------------------------------|-----------------------------------------------|-----------|-----------------|-----------------------|-------------------------------------------|----------|------|--|
| * Denotes Required Fields ** Denotes Half-Mandatory Fields *Denotes AFCARS Fields                                       |                  |                     |                                                 |                                               |           |                 |                       |                                           |          |      |  |
| Diagnosis Information                                                                                                   |                  |                     |                                                 |                                               |           |                 |                       |                                           |          |      |  |
|                                                                                                    | Appt/Assess Date | Diagnosis<br>System | Axis/Category▲▲                                 | Sub-category                                  | Туре      | Diagnosis Code  | Diagnos               | is                                        | End Date | New  |  |
|                                                                                                    | 01/15/2016       | DSM-IV              | Axis 1 - Clinical Syndrome                      |                                               | Primary   | 314.01          | Attentior<br>Type dis | n Deficit/Hyperactivity Combined<br>order |          | Save |  |
| •                                                                                                    | 01/15/2016       | DSM-IV              | Axis 1 - Clinical Syndrome                      |                                               | Secondary | 300             | Anxiety               | Disorder NOS                              |          |      |  |
|                                                                                                    | 01/04/2016       | ICD-10-CM           | Diseases of the respiratory<br>system (J00-J99) | J40-J47 Chronic lower<br>respiratory diseases | Primary   | J45.3           | Mild pers             | sistent asthma                            |          |      |  |
| View Active Oview All      New Diagnosis Diagnosis Diagnosis System Used*     Appointment/Assessment Date*     End Date |                  |                     |                                                 |                                               |           |                 |                       |                                           |          |      |  |
|                                                                                                    |                  |                     |                                                 |                                               |           |                 |                       |                                           |          |      |  |
| Axis/                                                                                                    | Category*        |                     | Subcategory                                     | Туре*                                         |           | Diagnosis Code* | D                     | iagnosis*                                 |          |      |  |
|                                                                                                    |                  |                     | $\checkmark$                                    | <ul> <li>Secondary</li> </ul>                 | ~         | 300             | ✓ /                   | Anxiety Disorder NOS                      |          | ~    |  |
| dd Dia                                                                                                    | ignosis          |                     |                                                 |                                               |           |                 |                       |                                           |          |      |  |

- 1. End-Dating a Diagnosis:
  - a. Select the diagnosis to be end-dated from the *Diagnosis Information* grid.
  - b. The diagnosis will appear in the *New Diagnosis* section. Enter the End Date.
  - c. Click **Save** to the right of the *Diagnosis Information* grid.
- 2. Deleting a Diagnosis:
  - a. Select the diagnosis to be end-dated from the *Diagnosis Information* grid.
  - b. The diagnosis will appear in the *New Diagnosis* section. Click Delete to the right of the *Diagnosis Information* grid.
  - *c.* A confirmation pop-up will appear: *Do you want to delete a record from the Diagnosis List Grid?*

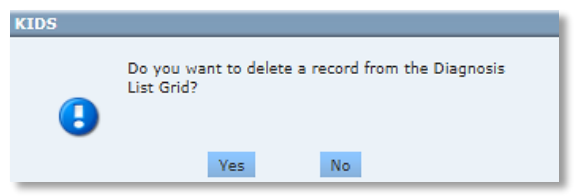

Click Yes to delete the highlighted diagnosis, click to close the pop-up without deleting the diagnosis.

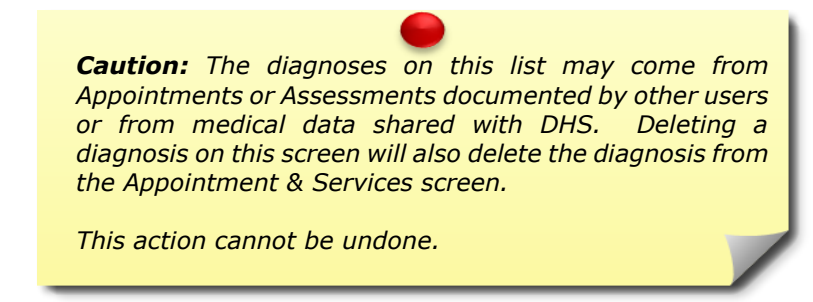

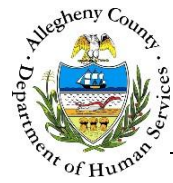

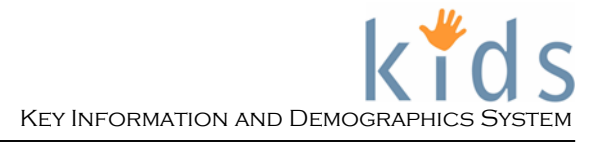

## Previewing and Printing

| Client ID | MCID       | First Name | Middle Name Last | tame Source System | n Appoint,/Assess. Date | Medical Category | Diagnosis System | Diagnosed By F | Tionly Group | Adit/Category                                                          | Sub-category                                                                 | Type      | Disgnosis Code | Disgnosis                                              |
|-----------|------------|------------|------------------|--------------------|-------------------------|------------------|------------------|----------------|--------------|------------------------------------------------------------------------|------------------------------------------------------------------------------|-----------|----------------|--------------------------------------------------------|
| 1234567   | 1234567890 | Carley     | Smith            | KIDS               | 02/04/2016              |                  | 100-10-0M        |                |              | Certain conditions originating in the perinatal period (POO-P96)       | P05-P08 Disorders of newborn related to length of gestation and fetal growth | Primary   | P07.35         | Preterm newborn, gestational age 32 completed weeks    |
| 1234567   | 1234567890 | Carley     | Smith            | KIDS               | 01/15/2016              | 5                | DSMHV            |                |              | Auts 1 - Clinical Syndrome                                             |                                                                              | Primary   | 314.01         | Attention Deficit/Hyperactivity Combined Type disorder |
| 1234567   | 1234567890 | Carley     | Smith            | KIDS               | 01/15/2016              | 5                | DSMHV            |                |              | Asis 1 - Clinical Syndrome                                             |                                                                              | Secondary | 300            | Analety Disorder NOS                                   |
| 1234567   | 1234567890 | Carley     | Smith            | K105               | 01/04/2016              | 5 Dental         | 100-10-0M        |                |              | Diseases of the musculoskeletal system and connective tissue (MOO-M99) | M20-M25 Other Joint disorders                                                | Primary   | M25.872        | Other specified joint disorders, left ankle and foot   |
| 1234567   | 1234567890 | Carley     | Smith            | KIDS               | 01/04/2016              | 5                | IC0-10-CM        |                |              | Diseases of the respiratory system (J00-J99)                           | 340-347 Chronic lower respiratory diseases                                   | Primary   | 345.5          | Mid persistent atthma                                  |
| _         |            |            |                  |                    |                         |                  |                  |                |              |                                                                        |                                                                              |           |                |                                                        |

1. Clicking the Preview button at the bottom of the screen will generate an Excel spreadsheet of all of the diagnoses for this client, both active and end-dated

## For more information...

For assistance, please contact the Allegheny County Service Desk at <u>ServiceDesk@AlleghenyCounty.US</u> or call 412-350-HELP (4357). Select Option 2 for the DHS Service Desk.

To access the Self Service Tool go to <a href="http://servicedesk.alleghenycounty.us">http://servicedesk.alleghenycounty.us</a>